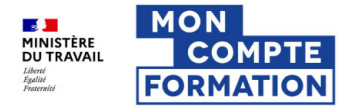

1. Connectez-vous sur le site https://www.moncompteformation.gouv.fr/

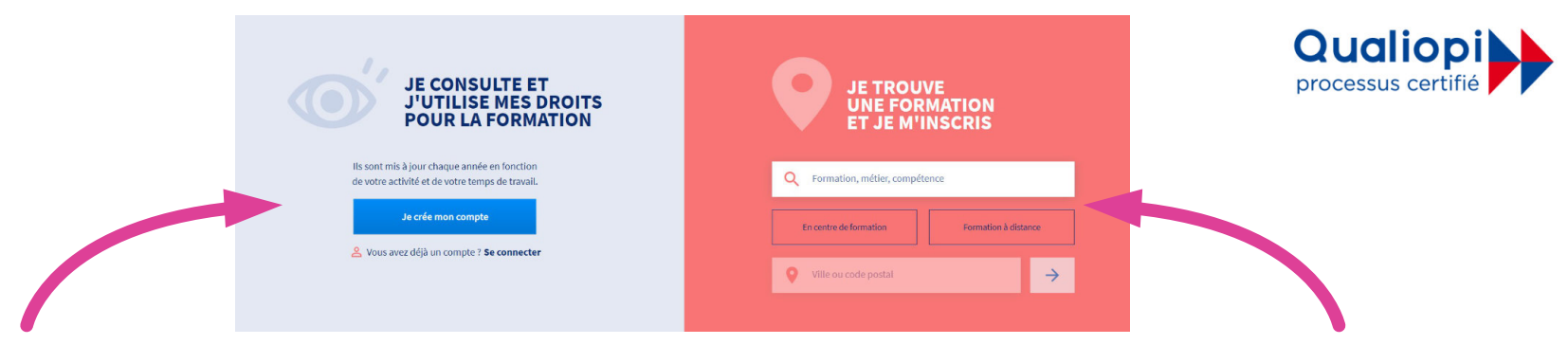

- Créer votre compte ٠
- Consulter vos droits à la formation. Ils sont mis à jour chaque année ٠ (vous avez également la possibilité de convertir les heures de DIF – ancêtre du CPF - pour les droits cumulés avant le 31 décembre 2014 et qui n'auraient pas été convertis)

Une fois connecté à votre compte, saisissez les informations suivantes :

A REPORT OF A REPORT OF A REPORT OF A REPORT OF A REPORT OF A REPORT OF A REPORT OF A REPORT OF A REPORT OF A R

- Saisissez « Bilan de compétences » 1.
- Cliquez sur « en centre de formation » 2.
- 3. Choisissez « 67000 STRASBOURG »
- 4. Validez sur la flèche bleue

## 2. Vous arrivez ainsi sur la sélection des bilans de compétences. Descendez pour atteindre la case « Nom de l'organisme », sur la colonne de gauche. Là, saisissez States and Section Section When the same through the « Michal Benedick ». Le site devrait vous présélectionner notre organisme de formation. and the second second And the second second 1000 International state when the completeness and the second second ALC: NOT THE OWNER. 10.1 3. Cliquez pour le choisir et atteindre l'écran suivant : Contract of the second 1 résultat pour votre recherche Pertinence a second state and a second state 1000 Filtre(2) Tout effacer Souther the later through the second second seco Bilan de compétences STRASBOURG - 0km et à distance \$ and states par BENEDICK MICHAL CONSULTANTE EN COMMUNICATION € 1900,00€ Prix de la formation Certification visée : Bilan de compétences 24h de formation 10 000 € et plus CONTRACT OF IN A REPORT OF A REPORT OF A REPORT OF A REPORT OF A REPORT OF A REPORT OF A REPORT OF A REPORT OF A REPORT OF A 0 10000 € et + the second second second Effacer on help to the share of the set of the set of

4. Il ne vous reste plus qu'à cliquer sur la sélection, lire notre descriptif. Le bouton « S'inscrire à la formation » se trouve en bas de page.